# Hotel Overage – With a Different Account for the Overage

## **Pre-Approval:**

- 1.) At the bottom of the Pre-Approval header, include all of the allocations to be used as the funding sources. Chrome River will automatically populate percentages.
  - a. Please do not complete the exact percentages and dollar amounts. This will be completed after all expenses have been entered. (0010=state fund & 0100=local fund)

| Allocations                                                    |               |              |
|----------------------------------------------------------------|---------------|--------------|
|                                                                | Split Equally | Clear Splits |
| X 0100-60010-6010 President's Office General Administration    | 50.00 %       | 0.00         |
| × 0010-60105-6020 IT Technology Services General Institutional | 50.00 %       | . 0.00       |
|                                                                | 100.00 %      | 0.00         |

- 2.) Select the Lodging expense tile and fill out the applicable boxes.
  - a. **NOTE:** If at any time you do not see the "**Add Pre-Approval Types**" pane, select the PLUS icon in the left-hand pane to open the "**Add Pre-Approval Types**" pane.

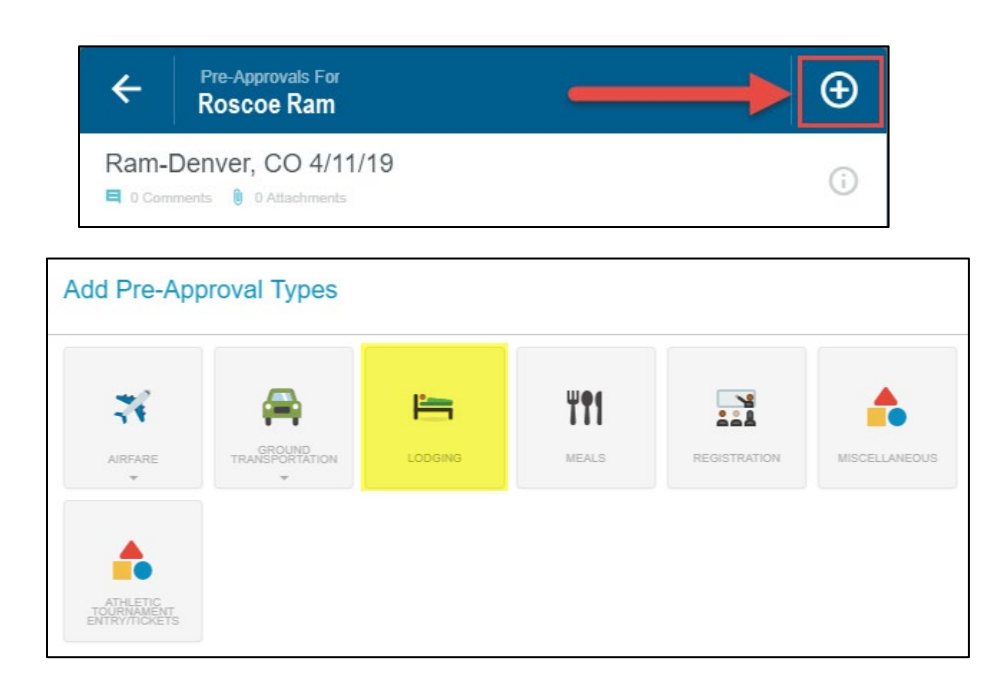

| E Lodging                     |                                                                     |
|-------------------------------|---------------------------------------------------------------------|
| Allowable Total               | 290.00 USD Show Details                                             |
| Estimated Amount              | 350.00 USD                                                          |
| Lodging                       | 300                                                                 |
| Taxes/Fees                    | 50                                                                  |
| Lodging Overage Justification | Decreased total cost                                                |
| Additional Comments           | I am staying at the conference hotel which eliminates travel costs. |
| Paid By                       | Traveler Reimbursement                                              |
| GL_ACCT                       | 7106                                                                |

3.) After entering all expenses on the Pre-Approval, go back to Pre-Approval Header and edit the dollar amounts and/or the percentages to be paid out of the multiple allocations.

| All | ocations                                                        |               |         |            |   |
|-----|-----------------------------------------------------------------|---------------|---------|------------|---|
|     |                                                                 | Split Equally | y Cl    | ear Splits |   |
| ×   | 0010-48610-5010 Center for Academic Excellence Student Services |               | 82.86 % | 290.00     | ٩ |
| ×   | 0100-60105-6020 IT Technology Services General Institutional    |               | 17.14%  | 60.00      | ٩ |
|     |                                                                 | 1             | 00.00 % | 350.00     |   |

- 4.) Upon submittal, you will receive a "warning" that requires a response in order to proceed.
  - a. If using state funds, provide a response that explains your situation.
  - b. You can choose to either not be reimbursed for the hotel overage, or you can list a local account to satisfy the warning.

| Subr             | nit Preapproval                                                                                                    |  |  |  |  |
|------------------|----------------------------------------------------------------------------------------------------|--|--|--|--|
| I here<br>purpos | I hereby certify that these estimated expenses listed here are true and correct to the best of my knowledge and are for legitimate business<br>purposes. I understand that I should keep all receipts for ease of Expense Reporting. |  |  |  |  |
|                  | Cancel Submit                                                                                                    |  |  |  |  |
| <b>A</b>         | Lodging Overage ====================================                                                                                                    |  |  |  |  |
|                  | I have listed a local account to cover the hotel overage.                                                                                                    |  |  |  |  |

## **Expense Report:**

- 1.) After importing the Pre-Approval, you will see that the lodging was more than the allowed amount.
- 2.) On the expense report, this needs to be itemized.

| Images                        |                                                                       | Edit Itemize •••                     |
|-------------------------------|-----------------------------------------------------------------------|--------------------------------------|
| E Lodg                        | ing                                                                   | total amount remaining 165.00 165.00 |
| Amount of ex<br>Amount of exp | pense needs to be fully itemized.<br>ense needs to be fully itemized. | #HC01                                |
| Date                          | 07/10/2019                                                            |                                      |
| Amount                        | 165.00 USD                                                            |                                      |
| Paid By                       | Traveler Reimbursement                                                |                                      |

- 3.) Itemize the lodging expense to indicate how much from each allocation is being used to cover the total lodging expense.
- 4.) Since an allocation cannot be set to "zero", remove an allocation as highlighted below, so that only one is being used.

| Allo | ocations                                                        |               |            |                        |   |
|------|-----------------------------------------------------------------|---------------|------------|------------------------|---|
|      |                                                                 | Split Equally | Clear      | Splits                 |   |
| ×    | 0010-48610-5010 Center for Academic Excellence Student Services | 82.8          | 6 %        | 290.00                 | • |
| ×    | 0100-60105-6020 IT Technology Services General Institutional    | 17.1          | 4 %<br>0 % | <b>60.00</b><br>350.00 | • |
|      |                                                                 |               |            |                        |   |

- 5.) Once you click "save", you will see that there is a remaining balance that needs to be itemized.
- 6.) Click "Itemize".

| Images              |                                                                                                    |
|---------------------|----------------------------------------------------------------------------------------------------|
| Lodging             | 1017AL AMOUNT REMAINING<br>165.00 71.00                                                                                                    |
| Date                | 07/10/2019                                                                                                    |
| Amount              | 94.00 USD                                                                                                    |
| Additional Comments | I stayed at the conference hotel and with this, I was able to cut down on transportation costs to and from the c<br>onference to the hotel. |
| Allowable Total     | 94.00 USD Show Details                                                                                                    |

- 7.) Click on the lodging expense tile once again to account for the hotel overage.
- 8.) Be sure that you are only including the **room rate** at this time.
- 9.) Click "Save".

|         |             | Cancel Save                         |
|---------|-------------|-------------------------------------|
| Lodging |             | total amount remaining 165.00 71.00 |
| Date    | 07/10/2019  |                                     |
| Amount  | 56.00 🖬 USD |                                     |

- 10.)Next, you will need to account for the taxes/fees that were on the hotel bill.
- 11.) Click "Itemize" and click on the "Taxes/Fees" expense tile to proceed.

|                                 |                                                                    | Cancel Save                               |
|---------------------------------|--------------------------------------------------------------------|-------------------------------------------|
| i                               |                                                                    | total amount remaining <b>165.00 3.00</b> |
| Maxes / Fe                      | ees                                                                |                                           |
| If there is an overage on the l | odging, taxes on overage also have to be prorated to a local fund. |                                           |
| Date                            | 07/10/2019                                                         |                                           |
| Amount                          | 12.00 🖬 USD                                                        |                                           |

12.)Click Itemize to account for the rest of the hotel taxes/fees that the other account is going to cover. You will see now that there is "0.00" remaining now.

| Images |            | Edit Itemize •••                   |
|--------|------------|------------------------------------|
| Taxes  | s / Fees   | total amount remaining 165.00 0.00 |
| Date   | 07/10/2019 |                                    |
| Amount | 3.00 USD   |                                    |

13.) Expense Report will look similar to this when completed.

| Gray-Abi          | lene, TX<br>s 🔋 0 Attachments |                          | G |
|-------------------|-------------------------------|--------------------------|---|
| DATE              | EXPENSE                       | SPENT PAY ME 🖉           |   |
| Wed<br>07/10/2019 | 📇 Lodging                     | 165.00<br>USD 165.00     | ~ |
| Wed<br>07/10/2019 | 📇 Lodging                     | 94.00<br>USD 94.00       | ~ |
| Wed<br>07/10/2019 | 📇 Lodging                     | 56.00 56.00<br>USD 56.00 | ~ |
| Wed<br>07/10/2019 | % Taxes / Fees                | 12.00<br>USD 12.00       | ~ |
| Wed<br>07/10/2019 | % Taxes / Fees                | 3.00<br>USD 3.00         | ~ |

| Expense Report | Total Pay Me Amount | 0.1-1  |
|----------------|---------------------|--------|
| QA0034453046   | 165.00 USD          | Submit |
| ·              |                     |        |

# How to Calculate Overage Amounts for Two Different Accounts:

|                          | STAYBRIDG        | E             |             |                   |
|--------------------------|------------------|---------------|-------------|-------------------|
|                          | Edia Na          | Conhine No E2 | Room No. :  | 10-04-18          |
|                          | A/R Number :     | Gasher NO JE  | Arrival :   | 10-03-18          |
|                          | Group Code :     |               | Departure : | 10-04-18          |
|                          | Membership No. : |               | Rate Code : | 48159317<br>IMSTI |
|                          | Invoice No.      |               | Page No. :  | 1 of 1            |
| Date                     | Description      |               | Charges     | Credits           |
| 10-03-18 *Accommodation  |                  |               | 89.00       |                   |
| 10-03-18 City Tax - Room |                  |               | 6.23        |                   |
| 10-04-18 MasterCard      | XXXXXXXXXXXXXXXX |               |             | 95.23             |
|                          |                  | Total         | 95.23       | 95.23             |
|                          |                  | Balance       | 0.00        |                   |

#### Information on Hotel Receipt:

Accommodation Total (Actual Room Rate): **\$89.00** City Tax: **\$6.23** 

### **GSA Website Information:**

GSA Total (Allowable Room Rate): \$82.00

#### 1. Calculate the Room Overage.

- a. The \$82.00 will be paid from the main account of the trip, the \$7.00 will need to be paid out of the overage account. (\$89.00-82.00=\$7.00).
- 2. Find Percentage of Tax.
  - a. Divide the tax rate by the allowable room rate (\$6.23/\$82.00=7%).
- 3. Calculate the two different tax amounts.
  - a. First, find 7% of \$82.00 (.07\*\$82.00=\$5.74). The \$5.74 is the allowable and will be needed to taken out of the main account listed. So as you can see, the total amount of taxes was \$6.23, so this means \$0.49 is leftover and should be taken out of the overage account number.
- 4. Make sure all 4 of the numbers calculated equal to total amount on the hotel receipt.
  - a. From this example, it should amount to **\$95.23** (\$82.00+\$5.74+\$7.00+\$0.49=\$95.23)
- 5. In conclusion, it should be similar to as follows:

Main Account on Lodging Expense tile: \$82.00

Overage Account on Lodging Expense Tile: \$7.00

Main on Account for Hotel Taxes/Fees: \$5.74

Overage Account for Hotel Taxes/Fees: \$0.49

Total Amount =\$95.23